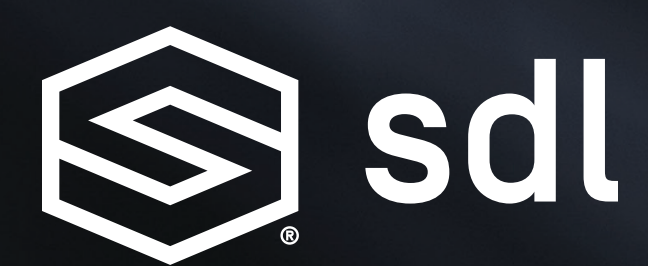

## **Developer Portal Registration Guide**

August 2020 SmartDeviceLink.com

# **Table of Contents**

| Developer Profile Registration              | _ 3 |
|---------------------------------------------|-----|
| Company Profile Registration                | _ 5 |
| Application Registration                    | _ 9 |
| Application Certification                   | 14  |
| App Issues & Chat Communication             | 17  |
| Additional Information                      | 23  |
| Reviewing Application on Behalf of the SDLC | 25  |
| Registration and Certification FAQs         | 28  |

#### NEED ASSISTANCE?

If you need any further instruction about the SDL Registration Guide or you have a question not answered in this guide then please contact us at support@SmartDeviceLink.com

## **DEVELOPER PROFILE REGISTRATION**

To create a developer profile, click the user icon in the top right corner of https://smartdevicelink.com/ This is the same icon you will click to log in upon future visits.

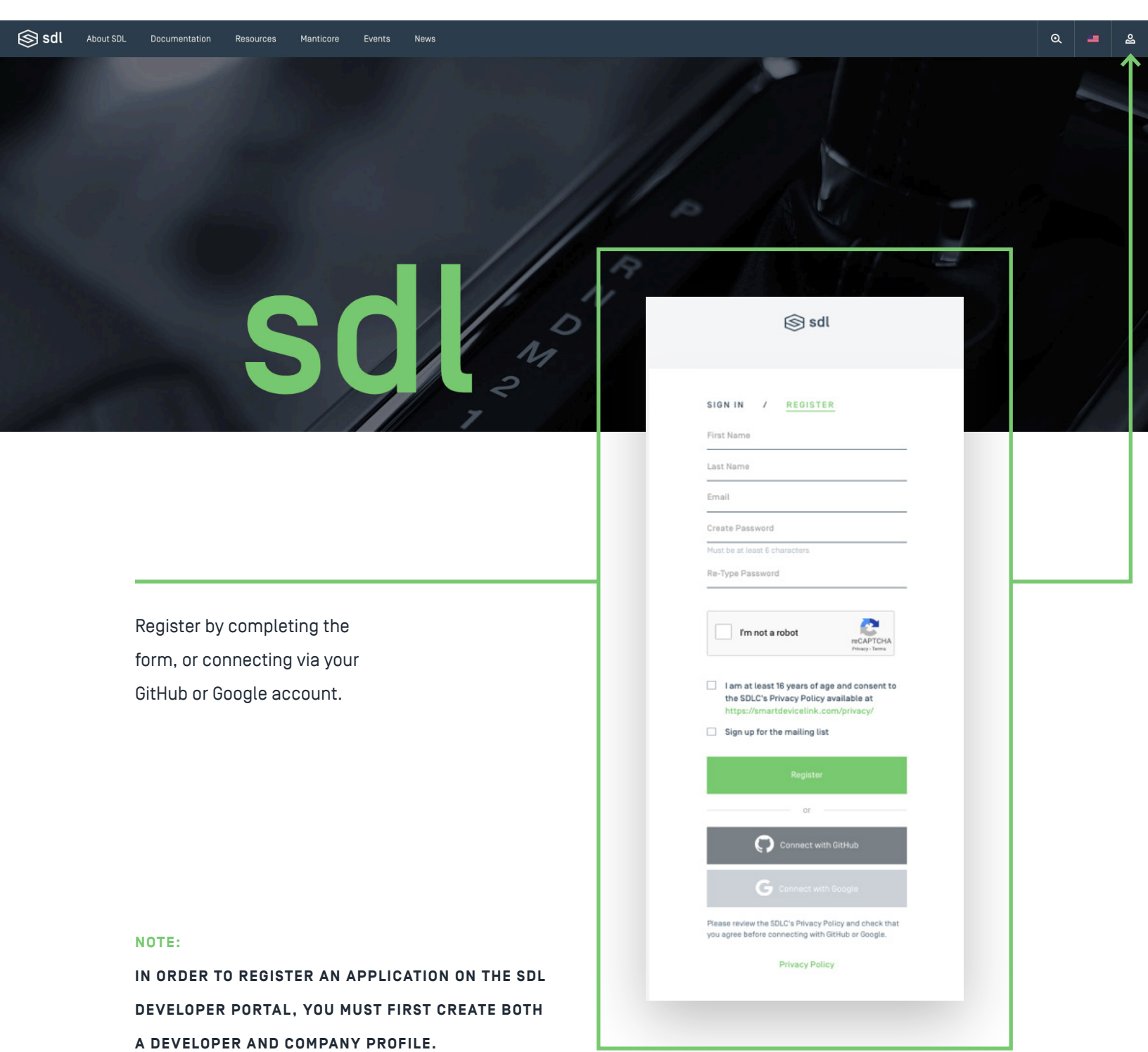

| <b>i Sol</b> Sol                                                                                                    |
|----------------------------------------------------------------------------------------------------|
| Verify Your Email Address                                                                                                    |
| Thank you for registering at <u>www.smartdevicelink.com</u> . To complete your account registration, please verify your email address by clicking the button below. |
| CLICK HERE TO VERIFY EMAIL                                                                                                    |

After completing the form, you will receive an email from support@smartdevicelink.com to verify your email address. You will need to click the "Click Here to Verify Email" button in order to complete developer profile registration.

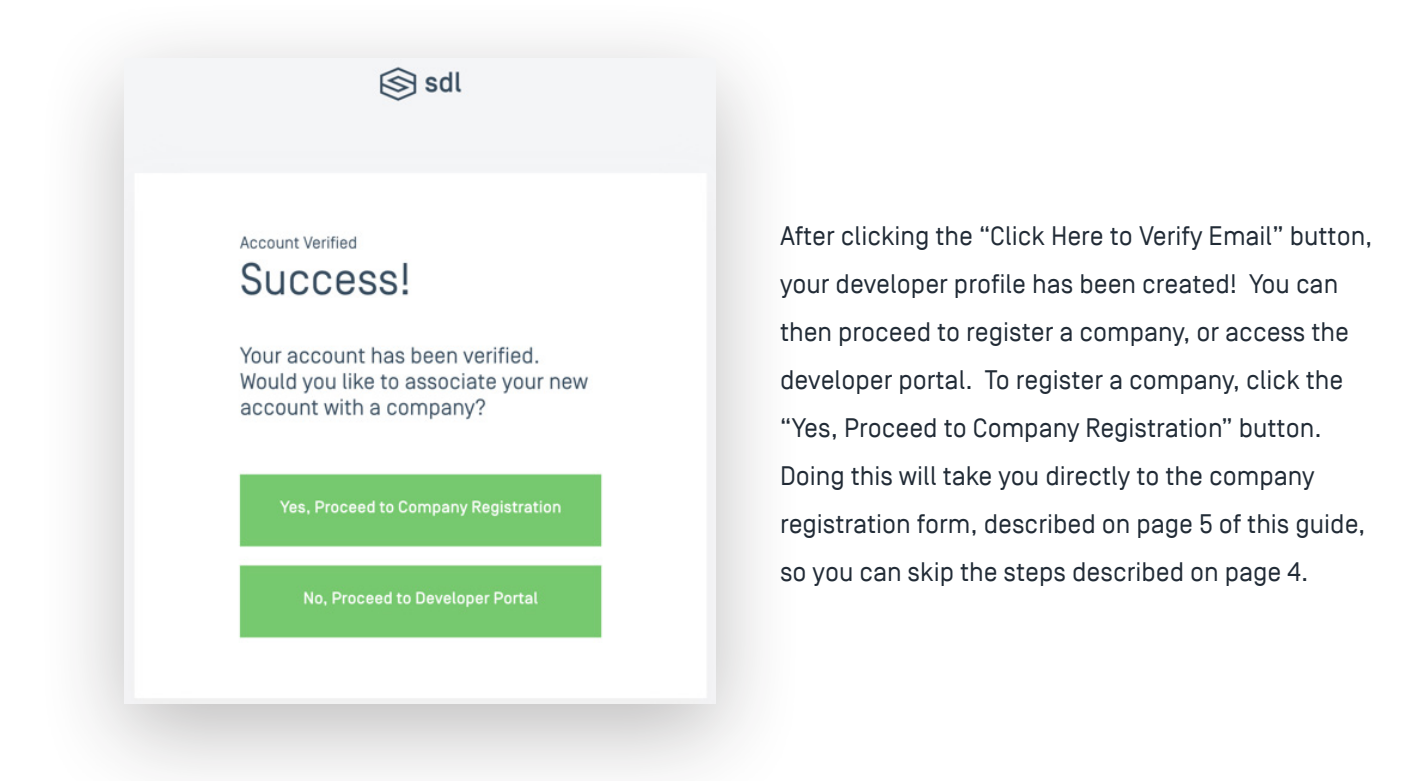

## **COMPANY PROFILE REGISTRATION**

Once your developer profile has been created, you can register a company profile at any time by clicking "Companies & Apps" in the left navigation of your developer profile. To access your developer profile, click the user icon in the top right corner of https://smartdevicelink.com/.

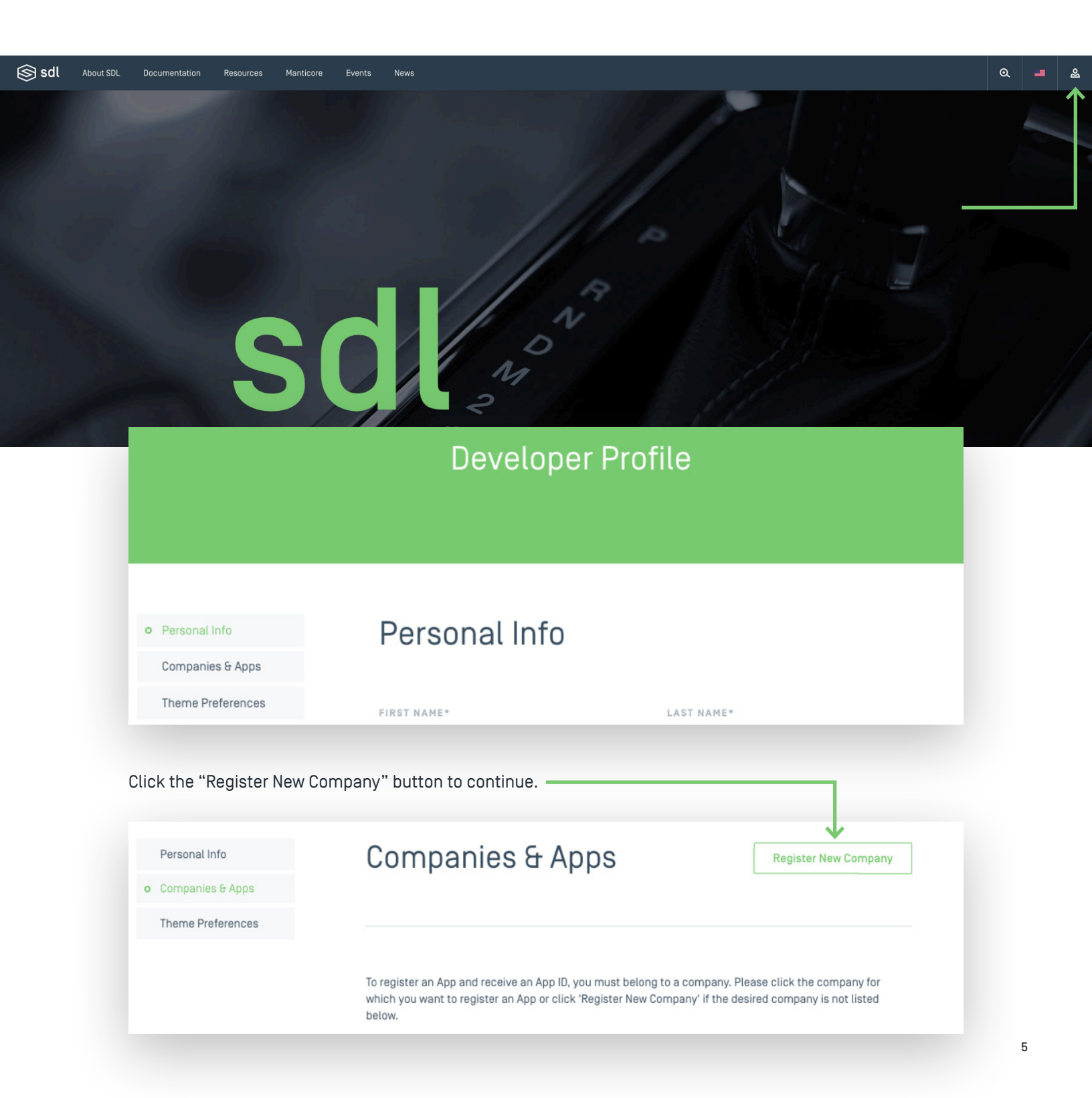

| FIRST NAME L                                                           | AST NAME                                           |                                                                                                    |
|------------------------------------------------------------------------|----------------------------------------------------|----------------------------------------------------------------------------------------------------|
| First Name L                                                           | ast Name                                           |                                                                                                    |
| COMPANY NAME                                                           |                                                    |                                                                                                    |
| If you are applying as an individual, please submit a req<br>name.     | uest using your first and last name as the company |                                                                                                    |
|                                                                        |                                                    | Provide your company name and                                                                                                    |
| COMPANY EMAIL                                                          |                                                    | company email address in the                                                                                                    |
| This email address should be the email address that wa<br>registering. | s provided to you by the company for which you are |                                                                                                    |
|                                                                        |                                                    | company registration form, and ther                                                                                                    |
|                                                                        |                                                    | click the "Submit for Approval" butto                                                                                                    |
|                                                                        |                                                    |                                                                                                    |
|                                                                        |                                                    |                                                                                                    |
|                                                                        |                                                    |                                                                                                    |
| SUBMIT FOR                                                             | APPROVAL                                           |                                                                                                    |
|                                                                        |                                                    |                                                                                                    |
| erify your company email address                                       |                                                    |                                                                                                    |
|                                                                        |                                                    |                                                                                                    |
|                                                                        |                                                    | l⊗ sdl                                                                                                    |
|                                                                        | Verify your compar                                 | Solution Solution Soluti Solution Solution Solution Solution Solution Solution S |

After submitting the form, you will receive an email from support@smartdevicelink.com to verify the company email address you provided. You will need to click the "Click Here to Verify Email" button in order to continue your company profile registration. NOTE: this is only required if your company email address is different from your developer profile email address.

| Personal Info<br>Companies & Apps<br>Theme Preferences | Company Regi                          | stration                              |
|--------------------------------------------------------|---------------------------------------|---------------------------------------|
|                                                        | Please complete the following form in | order to register with Company Name 3 |
|                                                        | FIRST NAME                            | LAST NAME                             |
|                                                        | first name                            | last name                             |
|                                                        | COMPANY                               | BUSINESS EMAIL                        |
|                                                        | Company Name 3                        | theresa+company_email_3@livio.io      |
|                                                        | JOB TITLE (OPTIONAL)                  | BUSINESS PHONE (OPTIONAL)             |
|                                                        |                                       | SUBMIT FOR APPROVAL                   |

After verifying your company email address, you will have the option to provide your job title and/or business phone number. Provide if desired, then click the "Submit for Approval" button to complete company profile registration.

You will receive a success message after submission.

# Thanks! Your request is being processed. You should receive an email shortly with your application status. Thank you for your patience. BACK TO PROFILE

Once your company profile registration has been processed – either by the SDLC or by a member of your company if your company was registered previously – you will receive an email from support@ smartdevicelink.com with the status of your application. You can also check on the status of your application by accessing "Companies & Apps" from your developer profile.

| Personal Info     | Companies & Ap                                                                                                    | OPS Register New Company                                                                                                  |
|-------------------|----------------------------------------------------------------------------------------------------|----------------------------------------------------------------------------------------------------|
| Companies & Apps  |                                                                                                    |                                                                                                    |
| Theme Preferences |                                                                                                    |                                                                                                    |
|                   | To register an App and receive an App ID,<br>which you want to register an App or click<br>below.<br>Pending Approval | you must belong to a company. Please click the company for<br>'Register New Company' if the desired company is not listed |
|                   | Company Name                                                                                                    | Awaiting Email Confirmation. Resend Email?                                                                                |
|                   | Company Name 3                                                                                                    | Pending Admin Review                                                                                                    |
|                   | Denied Requests                                                                                                    |                                                                                                    |
|                   | Company Name 2                                                                                                    | Denied July 30, 2018                                                                                                    |
|                   |                                                                                                    |                                                                                                    |

After your company has been successfully registered, your company profile can be accessed by clicking "Companies & Apps" from your developer profile. From here, you can see the users belonging to your company as well as any applications registered under your company.

| Personal Info                      | Companies & Apps                                                                                                    | Register New Company                                       |
|------------------------------------|----------------------------------------------------------------------------------------------------|------------------------------------------------------------|
| o Companies & Apps<br>Company Name |                                                                                                    |                                                            |
| Theme Preferences                  |                                                                                                    |                                                            |
|                                    | To register an App and receive an App ID, you must belong to a company.<br>which you want to register an App or click 'Register New Company' if the<br>below. | Please click the company for desired company is not listed |
|                                    |                                                                                                    |                                                            |
|                                    | Company Name                                                                                                    | Details                                                    |
|                                    | Company Name                                                                                                    | Details                                                    |

## **APPLICATION REGISTRATION**

Once your company profile has been created, you can register applications under your company. To access your company profile, click the user icon in the top right corner of <a href="https://smartdevicelink.com/">https://smartdevicelink.com/</a>, then select the company to which the application should belong.

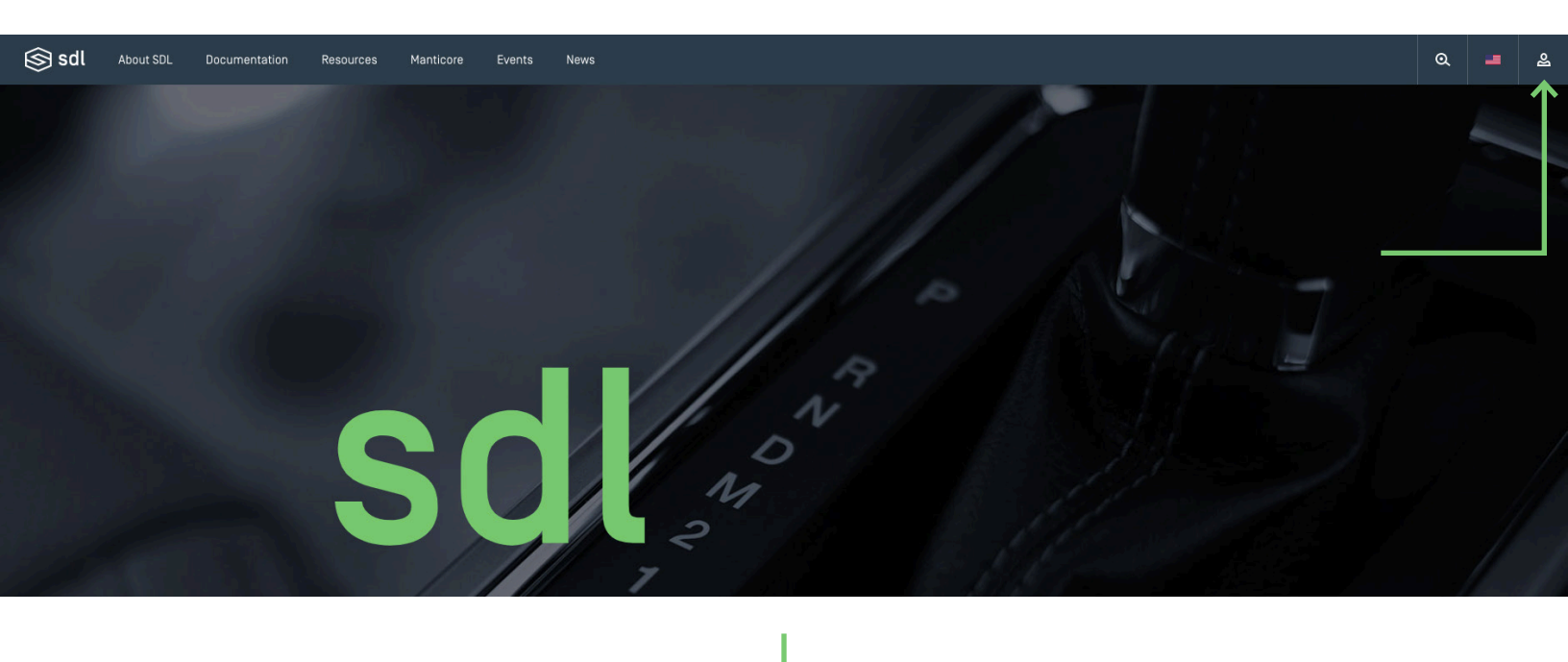

| Deve | loper | Profile  |
|------|-------|----------|
| 2010 | copor | 1 101110 |

• Personal Info

## Personal Info

Companies & Apps Test Company Name

FIRST NAME\*

LAST NAME\*

#### NOTE:

REGISTERING AN APPLICATION AND OBTAINING AN APP ID IS NOT REQUIRED TO BUILD OR TEST YOUR APP. IT WILL ONLY BE NEEDED WHEN YOUR APP IS READY TO WORK WITH A PRODUCTION HEAD UNIT OR A MODULE THAT IS EMPLOYING POLICY ENFORCEMENT. If you are a Level 1 – 4 SDLC Member, hover over the "Apps" tab in your company profile, and select "My Apps" from the dropdown.

| Company Info    | Apps         | Member Page | Users | App Contacts | SHAID |
|-----------------|--------------|-------------|-------|--------------|-------|
|                 | My Apps      |             |       |              |       |
| MEMBERSHIP LEVI |              |             |       |              |       |
|                 | Partner Apps |             |       |              |       |

If you are a Level 5 SDLC Member, simply select "Apps" within your company profile.

There are two different ways to register an app, depending on your situation.

If you previously registered your app via another means and already have an Application ID, click the "Click here" hyperlink in the text.

| Companies & Apps  |                                                                                                    |                                                                                                   |                                                        |
|-------------------|----------------------------------------------------------------------------------------------------|---------------------------------------------------------------------------------------------------|--------------------------------------------------------|
| Test              | Company Info                                                                                                 | Apps                                                                                              | Users                                                  |
| o Company Name    |                                                                                                    |                                                                                                   |                                                        |
| Theme Preferences |                                                                                                    |                                                                                                   |                                                        |
|                   | Apps                                                                                                    |                                                                                                   | Register a New App                                     |
|                   | Registering a new application will<br>identifies an application in the SD<br>SmartDeviceLink SDK. Already ha | generate an Application ID. A<br>L ecosystem. Use this ID in yo<br>ve an existing ID? Click here. | an Application ID uniquely<br>our application with the |
|                   |                                                                                                    | <b>^</b>                                                                                          |                                                        |

If you have not yet registered your app, click the "Register a New App" button to register your app.

| Companies & Apps  |                                                                        |                                                                  |                           |
|-------------------|------------------------------------------------------------------------|------------------------------------------------------------------|---------------------------|
| Test              | Company Info                                                           | Apps                                                             | Users                     |
| o Company Name    |                                                                        |                                                                  |                           |
| Theme Preferences |                                                                        |                                                                  |                           |
|                   | Apps                                                                   |                                                                  | Register a New App        |
|                   |                                                                        |                                                                  |                           |
|                   | Registering a new application will                                     | generate an Application ID. A                                    | n Application ID uniquely |
|                   | identifies an application in the SD<br>SmartDeviceLink SDK. Already ha | L ecosystem. Use this ID in yo<br>ve an existing ID? Click here. | our application with the  |
|                   | ,,                                                                     |                                                                  |                           |

Please complete the form with your application information. Note that the fields marked with an asterisk (\*) are required.

| APP NAME*                                             |                                           |
|-------------------------------------------------------|-------------------------------------------|
|                                                       |                                           |
|                                                       |                                           |
| PLATFORM                                              | PACKAGE NAME/BUNDLE ID*                   |
| Android 🗸                                             |                                           |
|                                                       |                                           |
| APP VERSION*                                          | MINIMUM REQUIRED RPC VERSION*             |
| Type a semantic version string                        | Type a semantic version string            |
| 0.0.0                                                 | 1.0.0                                     |
|                                                       |                                           |
| MINIMUM SDL PROTOCOL VERSION*                         |                                           |
| Type a semantic version string                        |                                           |
| 1.0.0                                                 |                                           |
| APP NAME ALIASES*                                     |                                           |
| Type in an alias in the text field below and then hit | t "Enter" to add it. Maximum 100 aliases. |
| Max 100 characters per alias.                         |                                           |

Complete the following sections by checking the desired permission checkbox(es).

| Special Permissions Required for I                                                                                                    | ntegration                          |            |
|----------------------------------------------------------------------------------------------------|-------------------------------------|------------|
| These are extended permissions that are not automatica<br>SmartDeviceLink. 0EMs may need to approve this App'<br>permissions below. Please only select the permissions<br>fully functional. | Add Locale                          |            |
|                                                                                                    |                                     | ADD LOCALE |
| App Service Permissions                                                                                                    |                                     | _          |
| These are extended permissions that allow your app to handler of specified sets of data.                                                                                                    | o nominate itself to be the default |            |
| Media                                                                                                    |                                     |            |

If you would like to have your application featured in the SDL App Directory, make sure you upload an app icon and check the "Allow app to be searchable in our app directory" checkbox.

| smartdevicelink.co                    | ox below, this app will be listed in th<br>om. If checked, please upload your a | e App Directory on<br>app's icon, or a generic icon will be |         |  |
|---------------------------------------|---------------------------------------------------------------------------------|-------------------------------------------------------------|---------|--|
| used.                                 | earchable in our ann directory                                                  |                                                             |         |  |
|                                       |                                                                                 |                                                             |         |  |
| App Icon                              |                                                                                 |                                                             |         |  |
| APP ICON                              |                                                                                 |                                                             |         |  |
| Image must have a automatically uploa | minimum resolution of 200 x 200px. If you o<br>Id a generic icon.               | don't upload an icon, we will                               |         |  |
|                                       |                                                                                 |                                                             |         |  |
|                                       |                                                                                 |                                                             |         |  |
|                                       |                                                                                 |                                                             |         |  |
|                                       | icon                                                                            |                                                             |         |  |
|                                       | Upload Image                                                                    | Optional Technical                                          | Contact |  |
|                                       |                                                                                 | EMAIL                                                       | PHONE   |  |
|                                       |                                                                                 |                                                             |         |  |

In the "OEM Allowances" section of the form, you can select which OEMs you would like to make your application information visible to. You can allow all current and future SDLC Member OEMs app access by checking the checkbox, or you can select specific OEMs from the dropdown menu.

| OEM Allowances                                                                                |   |
|-----------------------------------------------------------------------------------------------|---|
| OEMS*<br>Select the OEMs that you'd like to make this App and Contact information visible to. |   |
| Allow all current and future OEMs to access my application information.                       |   |
| Select                                                                                        | ٠ |
|                                                                                               |   |

Once you have completed the form with your application information, click the "Register App" button at the bottom of the page.

#### REGISTER APP

You will receive a success message once the application has been registered, and be able to view your application information, including your Application ID.

| Company Info                    | Apps                           | Users                                |
|---------------------------------|--------------------------------|--------------------------------------|
| My Apps                         |                                | Register a New App                   |
| Registering a new application w | vill generate an Application I | ID. An Application ID uniquely       |
| SmartDeviceLink SDK. Already h  | nave an existing ID? Click he  | in your application with the<br>are. |
| SmartDeviceLink SDK. Already h  | have an existing ID? Click he  | n your application with the are.     |

#### NOTE:

MAKING CHANGES TO THE "APP INFO" PAGE AFTER YOUR APPLICATION HAS BEEN CERTIFIED WILL REQUIRE RE-SUBMISSION OF YOUR APP FOR CERTIFICATION.

## APPLICATION CERTIFICATION

When your application is ready for SDLC Certification, click "Edit" next to your application.

| Company Info                                                                                              | Apps                                                                                             | Users                                                         |
|----------------------------------------------------------------------------------------------------|--------------------------------------------------------------------------------------------------|---------------------------------------------------------------|
| My Apps                                                                                                   |                                                                                                  | Register a New App                                            |
| Registering a new application wi<br>dentifies an application in the SI<br>smartDeviceLink SDK. Already ha | Il generate an Application ID.<br>DL ecosystem. Use this ID in<br>ave an existing ID? Click here | An Application ID uniquely<br>your application with the<br>e. |
| Aj                                                                                                    | op Successfully Registered                                                                       |                                                               |
| Testing<br>IOS<br>ce22cf02-b40e-462a                                                                      | -a148-a2263d855a98                                                                               | Edit                                                          |
| click on the "Certification" tab towa                                                                     | ard the top of the page.                                                                         |                                                               |
| – Company Na                                                                                              | ime / Update                                                                                     | Арр                                                           |
|                                                                                                    |                                                                                                  |                                                               |

Please complete the form with your application certification information. Note that the fields marked with an asterisk (\*) are required.

| App Info                                                                     | Certification                        | Status                      |
|------------------------------------------------------------------------------|--------------------------------------|-----------------------------|
| Application Hand                                                             | off                                  |                             |
| Select the method you wish                                                   | to share your application with       | the selected reviewers from |
| Select the method you wish<br>the dropdown options below<br>DELIVERY METHOD* | to share your application with<br>v. | the selected reviewers from |

Once you have completed the form with your application certification information, click the "Submit for Certification" button at the bottom of the page.

Please verify all information on the App Info page is correct before submitting the form for certification. Once this the form is submitted, you will not be able to edit any of the information on that page until after it is reviewed.

#### SUBMIT FOR CERTIFICATION

You will be informed that once your application is submitted for certification, you will not be able to edit any of your application registration information within the developer portal. To continue, click the "OK" button.

Please verify all information on this page is correct before submitting the form. Once this form is submitted, you will not be able to edit any of the information on this page until after the SDLC has determined the application certification status.

Cancel OK

You will receive a success message once the application has been submitted for certification. It is important to remember that the form will be in a locked state while in review.

| App Info | Certification    | Status            | App Issues (0)      | Chat |
|----------|------------------|-------------------|---------------------|------|
|          |                  |                   |                     |      |
|          |                  |                   |                     |      |
|          | App successfully | submitted for SDL | C App Certification |      |

To stay informed throughout the process of your review, click on the "Status" tab.

Please note, the "Status" will change depending on which stage your application is in during certification review. The application's Optional Technical Contact or Company Admin (if no Optional Technical Contact is listed) will be notified via email when the application is approved or denied by the SDLC.

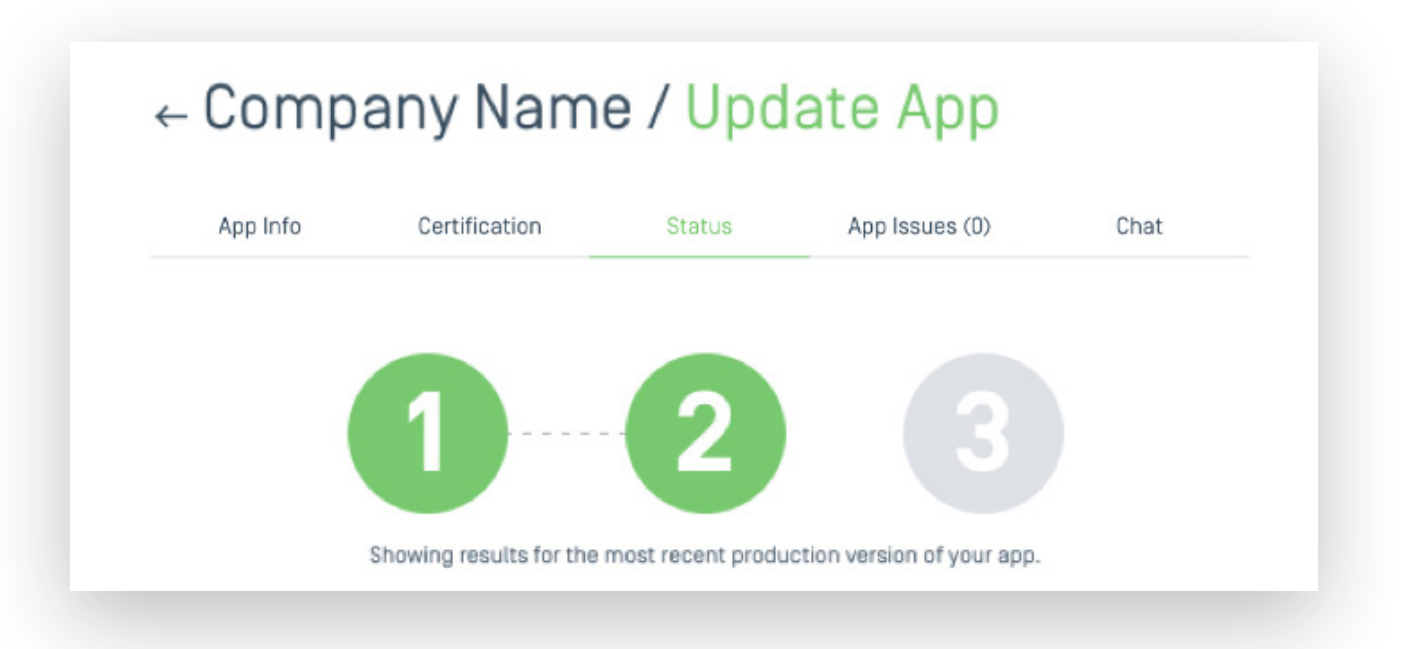

## APP ISSUES AND CHAT COMMUNICATION

The SDL Developer Portal provides the ability for OEMs Allowances to open issues they are experiencing when using a registered application, as well as facilitate discussion with app developers via an online chat feature.

If you would like to receive emails notifying you of issues or chat messages, check the "I agree to receive notifications..." checkbox on the "Company Info" tab of your company profile.

I agree to receive notifications for new alerts (new issues, responses, messages, etc.). Note: Please be sure to check Spam, Promotions, and other folders to not miss any updates.

## FOR APP DEVELOPERS

Once your application is SDLC certified, click "Edit" next to your application.

| Company Info                                                                                                 | Apps                                                                                                    | Users                                                                |
|----------------------------------------------------------------------------------------------------|----------------------------------------------------------------------------------------------------|----------------------------------------------------------------------|
| My Apps                                                                                                    |                                                                                                    | Register a New App                                                   |
| egistering a new application w<br>dentifies an application in the S<br>martDeviceLink SDK. Already h         | ill generate an Application I<br>DL ecosystem. Use this ID i<br>have an existing ID? Click he                                       | D. An Application ID uniquely<br>n your application with the<br>ere. |
| Registering a new application w<br>identifies an application in the S<br>SmartDeviceLink SDK. Already h<br>A | ill generate an Application I<br>SDL ecosystem. Use this ID i<br>nave an existing ID? Click he<br><b>App Successfully Registere</b> | D. An Application ID uniquely<br>n your application with the<br>pre. |

"App Issues" and "Chat" tabs will now be accessible, and are located next to the "Status" tab toward the top of the page.

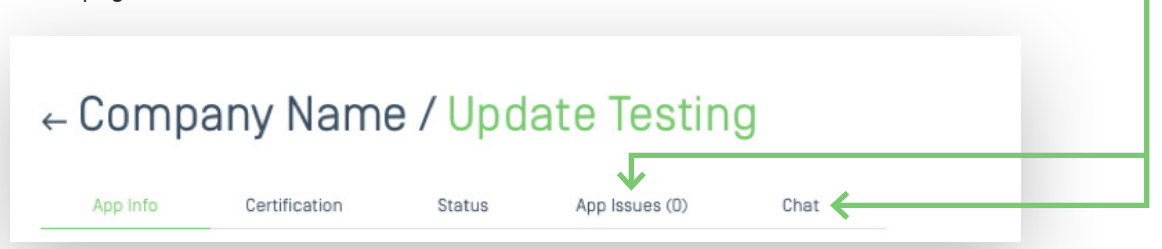

OEMs can open issues against applications, and can also share these issues with other OEMs by selecting to make the issue a "Public Issue." If an OEM has opened an issue (or multiple issues) against your application, click the "App Issues" tab. You then will be redirected to a page similar to the below. Click "Open Issues" to see a list of all open issues. To review the information about a specific issue, click "View Issue".

|                                                                                                    | Certification                                                                                                    | Status                                                     | App Issues (                                                 | (2) Cł                                        | at                                                             |                                                                                          |              |
|----------------------------------------------------------------------------------------------------|----------------------------------------------------------------------------------------------------|------------------------------------------------------------|--------------------------------------------------------------|-----------------------------------------------|----------------------------------------------------------------|------------------------------------------------------------------------------------------|--------------|
|                                                                                                    |                                                                                                    |                                                            | 1                                                            |                                               |                                                                |                                                                                          |              |
| c                                                                                                    | IPEN ISSUES (2)                                                                                                    |                                                            | CLOSED                                                       | ) ISSUES                                      |                                                                |                                                                                          |              |
| Issues are created b<br>regarding the applic<br>be able to log issues                                                                                                    | by OEMs and shared with th<br>ation's certification status<br>s against your application a                                                                                            | e app developer<br>. Until the applic<br>and the chat fund | (and other OEMs<br>ation is certified<br>ction will be disal | ) to address con<br>by the SDLC, OEI<br>bled. | erns<br>s will not                                             |                                                                                          |              |
| Issue #1 — test<br>Opened by Jord                                                                                                    | ting<br>Iyn's OEM 1 - 2020-05-26                                                                                                    | Last E<br>5/27/2                                           | dited Pu<br>020 Pu                                           | iblic Vie                                     | v Issue                                                        | -                                                                                        |              |
| <b>Issue #2 — Bug</b><br>Opened by Jord                                                                                                    | <b>g Report</b><br>Iyn's OEM 1 - 2020-05-26                                                                                                    | Last E<br>6/15/2                                           | dited Pu<br>020 Pu                                           | iblic Vie                                     | v Issue                                                        |                                                                                          |              |
| ssue #26 - testing                                                                                                    | 9                                                                                                    |                                                            |                                                              |                                               |                                                                |                                                                                          |              |
| Issue #26 - testing<br>Iordyn OEM 1 2020-06-22 06/30/2020<br>Bug Report<br>Summary<br>Reproduction Steps<br>(Step 1)<br>(Step 2)<br>(Step 3)<br>Expected Behavior<br>Some expected behavior]                                                                                                    | 9<br>@03:49 pm                                                                                                    |                                                            |                                                              |                                               |                                                                |                                                                                          |              |
| Jordyn OEM 1 2020-06-22 08/30/2020<br>Bug Report<br>Summary!<br>Reproduction Steps<br>1. [Step 1]<br>1. [Step 2]<br>1. [Step 3]<br>Expected Behavior<br>Some expected behavior]<br>Diserved Behavior<br>Some observed behavior]                                                                                                    | 9<br>@03:49 pm                                                                                                    |                                                            |                                                              |                                               | To communic                                                    | ate with OEM Allowance                                                                   | es           |
| Issue #26 - testing<br>Iordyn 0EM 12020-06-22 08/30/2020<br>Bug Report<br>Summary!<br>Reproduction Steps<br>. [Step 3]<br>. [Step 3]<br>Expected Behavior<br>Some expected behavior]<br>Deserved Behavior<br>Some observed behavior]<br>Deserved Behavior<br>Some observed behavior]<br>Deserved Behavior<br>Some observed behavior]<br>Deserved Behavior<br>Some observed behavior]<br>Deserved Behavior<br>Some observed behavior]                                                                                                    | g03:49 pm<br>are you using when the bug occurred]<br>(the library has this bug been seen on]<br>th to observe this behavior]                                                          |                                                            |                                                              |                                               | To communic<br>regarding the                                   | ate with OEM Allowance<br>submitted issue(s), yo                                         | es<br>L      |
| Jordyn OEM 1 2020-06-22 08/30/2020<br>Bug Report<br>[Summary]<br>Reproduction Steps<br>I. [Step 1]<br>I. [Step 2]<br>I. [Step 3]<br>Expected Behavior<br>[Some expected behavior]<br>Dbserved Behavior<br>[Some observed behavior]<br>D5 6 Version Information<br>Phone OS Version: [What OS version<br>5 50 Library Version: [What OS version<br>1 Settion Against: [What you tested w<br>Fest Case, Sample Code, and / or Exc                                                                                                    | g<br>g03:49 pm<br>are you using when the bug occurred]<br>f the library has this bug been seen on]<br>th to observe this behavior]<br>ample App<br>le that exemplifies this behavior] |                                                            |                                                              |                                               | To communic<br>regarding the<br>can use the n                  | ate with OEM Allowance<br>submitted issue(s), you<br>nessaging feature below<br>cription | es<br>L      |
| International Constraints (Constraint)<br>International Constraints (Constraint)<br>Intern | g<br>@03:49 pm<br>are you using when the bug occurred]<br>( the library has this bug been seen on]<br>th to observe this behavior]<br>ample App<br>le that exemplifies this behavior] |                                                            |                                                              |                                               | To communic<br>regarding the<br>can use the n<br>the issue des | ate with OEM Allowance<br>submitted issue(s), yo<br>nessaging feature below<br>cription. | es<br>u<br>v |

Once an issue is resolved, the OEM will close the issue and it will be populated under "Closed Issues".

| App into Certifica                                                                                               | ation Status                                                                                              | App Issues (1) Chat                                                                                 | NOTE:             |
|----------------------------------------------------------------------------------------------------|----------------------------------------------------------------------------------------------------|----------------------------------------------------------------------------------------------------|-------------------|
|                                                                                                    |                                                                                                    |                                                                                                    | OEMS CAN REOPEN   |
| OPEN ISSUES (1                                                                                                   |                                                                                                    | CLOSED ISSUES                                                                                       | AFTER THEY'RE CLO |
|                                                                                                    |                                                                                                    |                                                                                                    |                   |
|                                                                                                    |                                                                                                    |                                                                                                    | IF NEEDED.        |
| Issues are created by OEMs and sh<br>regarding the application's certific<br>able to log issues against your app | ared with the app developer (an<br>ation status. Until the applicatio<br>lication and the chat function w | d other OEMs) to address concerns<br>in is certified by the SDLC, OEMs will not<br>ill be disabled. | IF NEEDED.        |

To communicate about general SDL-related topics with OEM Allowances, including prospective OEM partners or suppliers, select the "Chat" tab. Then click "View Chat" next to the desired company to begin a conversation.

| App Info Certification Status                                                                                       | App Issues (1) Chat                     |  |
|----------------------------------------------------------------------------------------------------|-----------------------------------------|--|
| Partner OEMs + Suppl                                                                                                | iers                                    |  |
| The OEM(s) and/or Supplier(s) below are partners that you<br>application's information on their respective systems. | save approved to be able to access your |  |
| OEM 1                                                                                                    | View Chat                               |  |
| Other Available OFMe                                                                                                | + Suppliers                             |  |
| Uther Available UEMS                                                                                                | - Suppliers                             |  |

## FOR OEMS

If your company is selected as an OEM Allowance for an SDLC certified application, you will have the option to submit issues against that application. To access, hover over the "Apps" tab toward the top of your company profile and then select "Partner Apps" in the dropdown menu.

| 0EM 1             |              |             |       |              |       |
|-------------------|--------------|-------------|-------|--------------|-------|
| Company Info      | Apps         | Member Page | Users | App Contacts | SHAID |
|                   | My Apps      |             |       |              |       |
| MEMBERSHIP LEV    | Partner Apps |             |       |              |       |
| Level 1 (Diamond) |              |             |       |              |       |

Once selected, you will be redirected to a page similar to the one below. You will only be able to submit issues for the applications listed under "Partner Apps" (applications listed under "Other Available Apps" have not selected your company as an OEM Allowance). Click "View App Info" next to the app you would like to submit an issue against.

| Company Info                                                        | Apps                                | Member Page          | Users            | App Contacts         | SHAID                            |  |
|---------------------------------------------------------------------|-------------------------------------|----------------------|------------------|----------------------|----------------------------------|--|
| Partner<br>he application(s) be<br>n your vehicle IVI sy<br>Testing | Apps<br>low are Partner /<br>stems. | Applications that ha | ve been approve  | ed by your company t | o be accessible<br>View App Info |  |
| Submitt                                                             | ed Jun 30, 2020                     |                      |                  |                      |                                  |  |
| Other Av                                                            | /ailabl                             | e Apps               |                  |                      |                                  |  |
| Dther Av<br>he application(s) be<br>our vehicle IVI syste           | /ailabl                             | e Apps               | ission from your | company, could be a  | ccessible on                     |  |

You will then be redirected to see General App Info. Click "App Issues" toward the top of the page. You will then see a page similar to the one below. Click the "Open New Issue" button.

| App Details App Issues                                                                                                    | Chat                                                                                                    |                                                                                                    |
|----------------------------------------------------------------------------------------------------|----------------------------------------------------------------------------------------------------|----------------------------------------------------------------------------------------------------|
|                                                                                                    |                                                                                                    |                                                                                                    |
| OPEN ISSUES                                                                                                    | CLOSED ISSUES                                                                                                    |                                                                                                    |
| Issues are created by OEMs and shared with the app developer (and other OEMs) to address concerns regarding the application's certification status.                                                                                                    | Open New Issue                                                                                                    | <b>~</b>                                                                                                    |
| w Issue for App: Testing                                                                                                    |                                                                                                    |                                                                                                    |
| rivate<br>hecking this box will prevent other OEMs with access to application from seeing this<br>sue. Once an issue is made public, there is no reversing the action (All OEMs with<br>ccess will be able to view the issues and issue messages).<br>CRIPTION *<br>Please add any relevant information below and delete any non-applicable sections<br>(additional information may be required after review). Please reference the<br>SmartDeviceLink GitHub Best Practices for further instructions on how to enter an<br>sue.<br>Note: The section below supports markdown.                                                                                                    | There is a text fiel<br>issue description<br>Markdown format                                                               | d prepopulated with an<br>template (which supports<br>ting), Input all relevant                                                                                         |
| dit Preview  ## Bug Report #### Reproduction Steps Step 1 Step 2 Step 3  #### Expected Behavior mme observed behavior #### Observed Behavior #### Observed Behavior ### Observed Behavior ### Observed Behavior #### Observed Behavior #################################### | information about<br>are reporting. If y<br>private (between<br>check the "Private<br>Allowances of the<br>view and commer | t the application issue you<br>ou would like the issue to<br>you and the app develope<br>e" box; otherwise, all OEM<br>application will be able to<br>nt on your issue. |
| DL Library Version: (What version of the library has this bug been seen on)<br>esting Against: (What you tested with to observe this behavior)<br>#### Test Case, Sample Code, and / or Example App<br>aste a link to a PR, gist, or other code that exemplifies this behavior)                                                                                                    |                                                                                                    |                                                                                                    |
| cates required field                                                                                                    |                                                                                                    |                                                                                                    |

Only OEM Allowances that open the issue(s) are able to close and reopen them by clicking the "Close Issue" button (on open issues) and "Reopen Issue" button (on closed issues).

| App Details                    | App Issues (1) | Chat        |   | App Details                     | App Issues (0) | Chat         |
|--------------------------------|----------------|-------------|---|---------------------------------|----------------|--------------|
| ssue #1 - THIS IS              | A SAMPLE       | CLOSE ISSUE | _ | Issue #1 - THIS IS              | A SAMPLE       | REOPEN ISSUE |
| is issue is public.            |                |             | 7 | This issue is public.           |                |              |
| EM 1, LLC 07/02/2020 @01:11 pm |                |             |   | OEM 1, LLC 07/02/2020 @01:11 pm |                |              |
| lug Report                     |                |             |   | Bug Report                      |                |              |

To communicate about general topics with app developers, select the "Chat" tab toward the top of the page. You will then be redirected to a page similar to the one below.

| App Details                     | App Issues                                       | Chat                    | _ |
|---------------------------------|--------------------------------------------------|-------------------------|---|
| Chat                            |                                                  |                         |   |
| This is the beginning of your o | chat with Livio. Discuss potential opportunities | s or partnerships here. |   |
|                                 |                                                  |                         |   |
|                                 |                                                  |                         |   |
| New message                     |                                                  |                         |   |

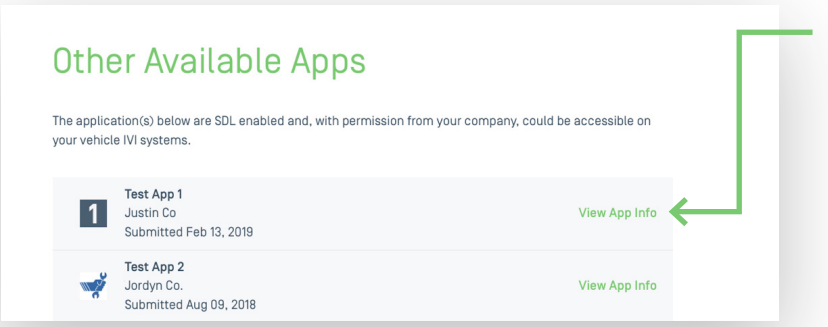

To communicate with app developers that have not yet selected your company as an OEM Allowance, click "View App Info" next to any of the applications within the "Other Available Apps" section.

## ADDITIONAL INFORMATION ACCEPTING NEW USERS

Once a company has been created, requests from new users to join the company will need to be approved by members of the company. An icon will appear next to the "Users" tab in your company profile if there are pending requests from users to join your company. To take action, click on the "Users" tab.

| Personal Info                              | Company Nam      | е    |        |
|--------------------------------------------|------------------|------|--------|
| Companies & Apps<br>Test<br>o Company Name | Company Info     | Apps | Users* |
| Theme Preferences                          | MEMBERSHIP LEVEL |      |        |
|                                            | Level 5 - Bronze |      |        |

Next, select the user and choose to either "Approve User" or "Deny". The user will be notified via email (from support@smartdevicelink.com) of this action.

|                       | Apps  | Users        |
|-----------------------|-------|--------------|
| Users                 |       | Invite Users |
| PENDING USER REQUESTS |       |              |
| First Name Last Name  |       | -            |
|                       | Email |              |

## **INVITING NEW USERS**

Once a company has been created, members of the company can invite new users to join. To do so, click on the "Users" tab in your company profile, and then click the "Invite Users" button.

| Company Nam  | е    |       |
|--------------|------|-------|
| Company Info | Apps | Users |
| lleore       |      |       |

Provide the email address(es) for the user(s) you would like to join your company and click the "Send Invites" button. Users will receive an email from support@smartdevicelink.com with an invitation to join.

## CHANGING REGISTRATION FORM AFTER CERTIFICATION

If you make any changes to your application registration form ("App Info") after your application has been certified by the SDLC, you will need to re-submit your application for SDLC certification. This includes changing your application registration form to select additional OEM Allowances with whom you'd like to grant app information access via SHAID.

After all desired changes are made on your registration form, click "Update App" at the bottom of the page.

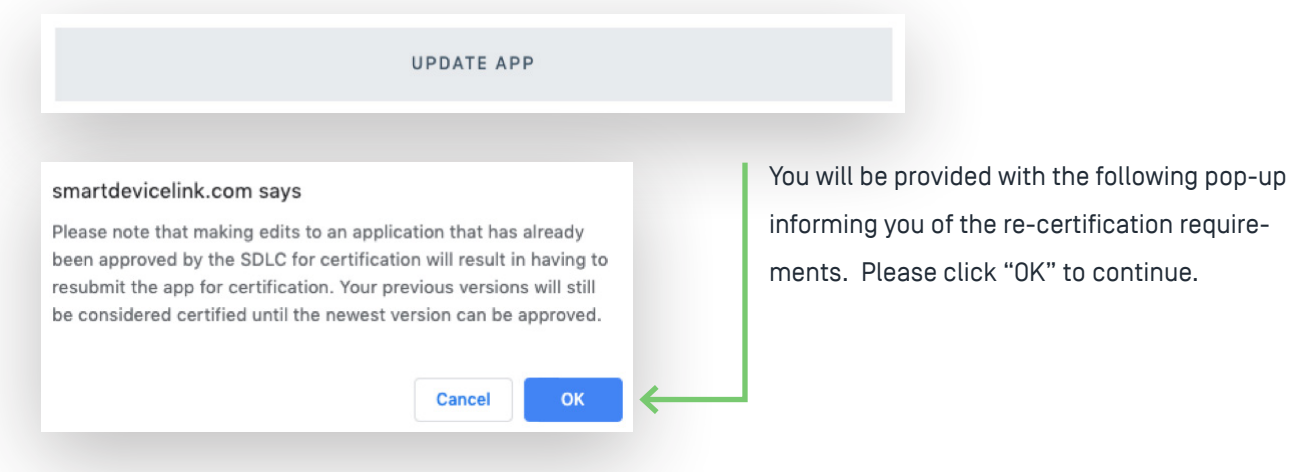

Follow the instructions on page 14 of this guide to re-submit the application for certification.

It may be possible to expedite the re-certification process depending on the changes made to the application registration form and/or application itself since it was last certified. Please notify SDLC@smartdevicelink.com if you believe the changes made to the form are minor (for example, only changing the "OEM Allowance" section).

## REVIEWING APPLICATIONS ON BEHALF OF THE SDLC

To be an OEM App Champion, and review applications on behalf of the SDLC, you need to submit Core Certification Guidelines and be SDL Core Certified. Core Certification Guidelines are located here: https://smartdevicelink.com/resources/core-certification-guidelines/. You can opt in to be an OEM App

Champion within your Dev Portal company profile. This will also allow app developers to specifically request you to review their application.

## App Champion Status

#### Enable App Champion Status

By enabling this field, you agree to review apps from developers that have opted to share their app info with your company, and assist in determining their certification status.

# Flow 1 – Application requests you to review their application, as their OEM App Champion

You'll receive an email notifying you that an application developer has requested you to review their application for SDLC Certification.

| i sdl                                                                                                    |  |
|----------------------------------------------------------------------------------------------------|--|
| App Ready for Champion Review                                                                                                    |  |
| You are being notified as an SDLC App Champion<br>because a new application has been submitted for SDLC<br>App Certification. If you are willing to review the app,<br>please opt to review in your company profile on the SDL<br>Developer Portal. |  |
| COMPANY PROFILE                                                                                                    |  |
| To change your notification preferences, click here.                                                                                                    |  |

| 0EM 1             |              |             |       |              |       |
|-------------------|--------------|-------------|-------|--------------|-------|
| Company Info      | Apps         | Member Page | Users | App Contacts | SHAID |
|                   | My Apps      |             |       |              |       |
| MEMBERSHIP LEV    | Partner Apps |             |       |              |       |
| Level 1 (Diamond) |              |             |       |              |       |

Access your company profile on the SDL Developer Portal, hover over "Apps", and select "Partner Apps".

#### **Champion Reviews**

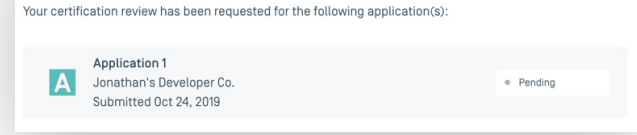

The application that requested your review will display under the "Champion Reviews" section.

## **Champion Reviews**

Your certification review has been requested for the following application(s):

| Jonath<br>Submit  | an's Developer Co.<br>ted Oct 24, 2019  | <ul> <li>Pending</li> </ul>          |
|-------------------|-----------------------------------------|--------------------------------------|
| oubinit           | .00 00121, 2010                         |                                      |
| _                 | COMPANY NAME                            | APP ID                               |
|                   | Jonathan's Developer Co.                | 450a4789-4367-4235-a284-48baf2761927 |
|                   | COMPANY EMAIL                           | REGIONS                              |
|                   | COMPART LHAIL                           | REGIONG                              |
|                   | APP DESCRIPTION                         |                                      |
|                   | Application 1 description               |                                      |
| ELF CERTIFIC      | ATION FORM                              |                                      |
| App_Certification | n_Guidelines_v4_Approved_by_Steering_Co | mmittee_2019_jh6dhAw.xlsx            |
|                   |                                         |                                      |
|                   | R COMPLETED REVIEW FORM                 |                                      |
| OF LOAD TOO       |                                         |                                      |
| OF LOAD TOO       |                                         |                                      |
|                   |                                         |                                      |
| DEN               | Y CERTIFICATION                         | APPROVE CERTIFICATION                |
| DEN               | Y CERTIFICATION                         | APPROVE CERTIFICATION                |
| DEN               |                                         | APPROVE CERTIFICATION                |
| DEN               | I DON'T WANT TO                         | APPROVE CERTIFICATION                |
| DEN               | Y CERTIFICATION                         | APPROVE CERTIFICATION                |

Select the application to gain app information required to review.

Download the Self Certification Form provided by the application developer. Then, perform your review of the application by going through the App Certification Guidelines (review form) and testing the application using SDL Core Certified hardware.

Once your review is complete, upload your completed review form, and then select "Approve Certification" or "Deny Certification" based on your review results.

You can also select "I don't want to review this app" which will send the application back to the "Review Requests" queue for all OEM App Champions.

Once an application has been approved or denied, the SDL Project Maintainer will verify that all information is complete and accurate, and officially mark the application as approved or denied for certification. An email will then be sent to the app developer with the results.

## Flow 2 – Application has requested review, but did not specify an OEM App Champion

If an application developer does not select a specific OEM as their App Champion, all OEMs who are SDL Core Certified and have opted in to review applications on behalf of the SDLC will receive an email notifying them that an application has requested SDLC Certification. Note that this will only apply to OEMS that an app developer has selected as an "OEM Allowance" on their app registration form.

Access your company profile on the SDL Developer Portal, hover over "Apps", and select "Partner Apps". The application that is ready for review will display under "Review Requests".

| A     | Applicatio<br>Jonathan's<br>Submitted | <b>n 2</b><br>s Developer Co.<br>Oct 24, 2019                                                              |                                       | <ul> <li>Pending</li> </ul> |
|-------|---------------------------------------|----------------------------------------------------------------------------------------------------|---------------------------------------|-----------------------------|
|       |                                       | COMPANY NAME<br>Jonathan's Developer Co.<br>COMPANY EMAIL<br>APP DESCRIPTION<br>Application 2 description. | APPID<br>bc227c8e-1as5-42d<br>REGIONS | a-94a6-48fd1283ca47         |
| LF CI | ERTIFICATI                            | ON FORM                                                                                                    | nittee 2019 FaDm&57 view              |                             |
| PLO   | AD YOUR C                             | OMPLETED REVIEW FORM                                                                                       |                                       |                             |

### **Champion Reviews**

Your certification review has been requested for the following application(s):

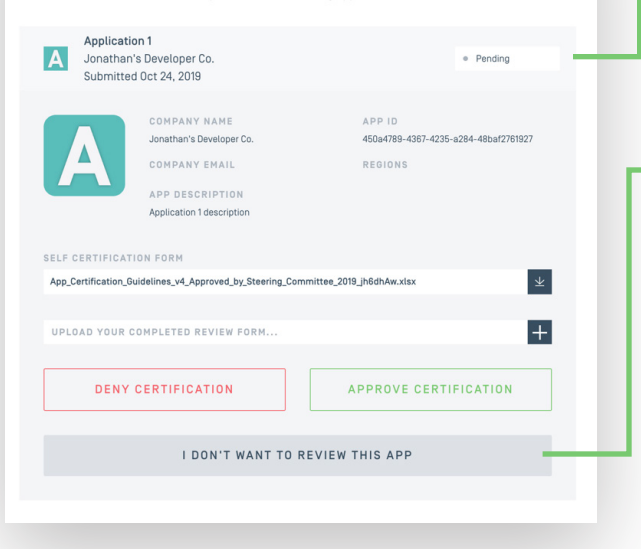

Select the application to gain app information
 required to review, and click "Opt to Review"

The application will now be displayed in the "Champion Reviews" section of your profile.

Select the application to gain app information required to review.

Download the Self Certification Form provided by the application developer. Then, perform your review of the application by going through the App Certification Guidelines (review form) and testing the application using SDL Core Certified hardware.

Once your review is complete, upload your completed review form, and then select "Approve Certification" or "Deny Certification" based on your review results.

You can also select "I don't want to review this app" which will send the application back to the "Review Requests" queue for all OEM App Champions.

Once an application has been approved or denied, the SDL Project Maintainer will verify that all information is complete and accurate, and officially mark the application as approved or denied. An email will then be sent to the App Developer with the results.

## **REGISTRATION AND CERTIFICATION FAQS**

## Who initiates the Champion relationship?

An OEM who is SDL Core Certified opts in to be an "OEM App Champion" on their company profile and the app developer can then select that OEM as their App Champion in their app certification request. The OEM can then decide whether or not they want to be the App Champion for the app and review it on behalf of the SDLC.

## How does an OEM App Champion contact the app developer?

The app developer may choose to provide a Technical Contact email address when registering an application. If provided, this is address is shared with the party reviewing the application on behalf of the SDLC. If Technical Contact is not available, the reviewer will have access to the email address associated with the company that registered the application.

# As an OEM, does SDL Core Certification need to be performed for each IVI system?

It's recommended that OEMs complete the Core Certification Guidelines for each of their IVI systems. This will help to ensure that all applications certified by the SDLC will work with each of the IVI systems. In the context of SDLC Application Certification, an OEM only needs to have at least one IVI system that is SDL Core Certified in order to be an App Champion. They must use that IVI system when reviewing applications on behalf of the SDLC.

## Does SDLC App Certification require testing with all IVI systems?

No, SDLC App Certification only requires testing against one certified implementation of SDL Core. The advantage of the SDL Core and SDL App Certification Guidelines is that they work together. Therefore, an app that has passed SDLC Certification should work on any certified implementation of SDL Core, and any IVI system that has passed SDL Core Certification should be able to support an application that has passed SDLC App Certification. It is still recommended that OEMs and app developers test with each IVI system, but they should find fewer issues if these baseline certifications have first been met.

# How does this process work for OEMs who are unable to review applications?

An OEM does not have to opt in to be an OEM App Champion, and reviewing applications on behalf of the SDLC is not required for an OEM to access an app. Applications that aren't reviewed by OEMs will be reviewed by the SDLC's application testing house. The advantage of allowing OEMs to review on behalf of the SDLC is that they can help expedite the process to get an app to market, as the SDLC has limited resources. However, all OEMs which the app developer selected as allowances will have access to the application once it has been SDLC certified.

#### What is the approximate timing for SDLC App Certification?

Initial turnaround time is two days from app submission to providing the app with a review status. This time can vary based on the application's state, if the queue of applications requesting SDLC Certification grows, and/or if the SDLC runs low on resources.

### When would an application need to undergo multiple reviews?

If an application does not pass SDLC Certification, they are provided with the App Certification Guidelines showing their failed test cases. The app developer will then need to fix those cases and re-submit their app for SDLC certification.

# Are multiple mobile devices used by the SDLC testing house for each app review?

Only one mobile device is used for an application review. The device used is listed in the App Certification Guidelines document provided to the app developer upon review completion. As SDLC App Certification is only meant to ensure that the SDL integration works correctly, this is all that is required, as the Project Maintainer tests the release of each SDL proxy library using multiple phones. If the SDLC determines they want to certify applications using modified SDL libraries, this would likely need to change.